# **HP Operations Orchestration**

For Windows and Linux

Software Version: 10.00

**Installation Guide** 

Document Release Date: March 2013

Software Release Date: March 2013

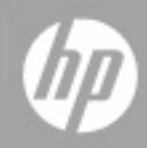

# **Legal Notices**

# Warranty

The only warranties for HP products and services are set forth in the express warranty statements accompanying such products and services. Nothing herein should be construed as constituting an additional warranty. HP shall not be liable for technical or editorial errors or omissions contained herein.

The information contained herein is subject to change without notice.

# **Restricted Rights Legend**

Confidential computer software. Valid license from HP required for possession, use or copying. Consistent with FAR 12.211 and 12.212, Commercial Computer Software, Computer Software Documentation, and Technical Data for Commercial Items are licensed to the U.S. Government under vendor's standard commercial license.

# **Copyright Notice**

© Copyright 2013 Hewlett-Packard Development Company, L.P.

# **Trademark Notices**

Adobe™ is a trademark of Adobe Systems Incorporated.

This product includes an interface of the 'zlib' general purpose compression library, which is Copyright © 1995-2002 Jean-loup Gailly and Mark Adler.

AMD and the AMD Arrow symbol are trademarks of Advanced Micro Devices, Inc.

Google<sup>™</sup> and Google Maps<sup>™</sup> are trademarks of Google Inc.

Intel®, Itanium®, Pentium®, and Intel® Xeon® are trademarks of Intel Corporation in the U.S. and other countries.

Java is a registered trademark of Oracle and/or its affiliates.

Microsoft®, Windows®, Windows NT®, Windows® XP, and Windows Vista® are U.S. registered trademarks of Microsoft Corporation.

Oracle is a registered trademark of Oracle Corporation and/or its affiliates.

UNIX® is a registered trademark of The Open Group.

# **Documentation Updates**

The title page of this document contains the following identifying information:

- Software Version number, which indicates the software version.
- Document Release Date, which changes each time the document is updated.
- Software Release Date, which indicates the release date of this version of the software.

To check for recent updates or to verify that you are using the most recent edition of a document, go to:

#### http://h20230.www2.hp.com/selfsolve/manuals

This site requires that you register for an HP Passport and sign in. To register for an HP Passport ID, go to:

#### http://h20229.www2.hp.com/passport-registration.html

Or click the New users - please register link on the HP Passport login page.

You will also receive updated or new editions if you subscribe to the appropriate product support service. Contact your HP sales representative for details.

# **Support**

Visit the HP Software Support Online web site at:

#### http://www.hp.com/go/hpsoftwaresupport

This web site provides contact information and details about the products, services, and support that HP Software offers.

HP Software online support provides customer self-solve capabilities. It provides a fast and efficient way to access interactive technical support tools needed to manage your business. As a valued support customer, you can benefit by using the support web site to:

- Search for knowledge documents of interest
- Submit and track support cases and enhancement requests
- Download software patches
- Manage support contracts
- Look up HP support contacts
- Review information about available services
- Enter into discussions with other software customers
- Research and register for software training

Most of the support areas require that you register as an HP Passport user and sign in. Many also require a support contract. To register for an HP Passport ID, go to:

#### http://h20229.www2.hp.com/passport-registration.html

To find more information about access levels, go to:

http://h20230.www2.hp.com/new\_access\_levels.jsp

# Contents

| Installation Guide                                                  | . 1  |
|---------------------------------------------------------------------|------|
| Contents                                                            | . 5  |
| Introduction                                                        | 6    |
| System Requirements                                                 | 8    |
| Software Requirements                                               | 9    |
| Software Requirements for Central, RAS, and Database                | 9    |
| Software Requirements for Studio                                    | . 10 |
| Hardware Requirements                                               | 11   |
| Hardware Requirements for HP OO Central and Database Servers        | . 11 |
| Hardware Requirements for RAS Installations                         | 12   |
| Hardware Requirements for the Central Client                        | 12   |
| Hardware Requirements for HP OO Studio Installed on its Own Machine | 13   |
| Virtual Systems                                                     | . 14 |
| Cloud Deployments                                                   | . 14 |
| Installing HP Operations Orchestration                              | . 15 |
| How to Start HP Operations Orchestration:                           | 25   |
| Installing a RAS Server                                             | 26   |
| Silent Installation                                                 | 29   |
| Silent Installer Parameters                                         | . 30 |
| Sample silent.properties Files                                      | 34   |
| Uninstalling HP Operations Orchestration                            | 36   |
| Windows                                                             | 37   |
| Linux                                                               | . 39 |
| Appendix                                                            | 39   |
| Changing the Database Settings                                      | . 39 |
| Starting HP OO As a Service on Linux                                | . 40 |

# Introduction

This document describes how to install and configure HP Operations Orchestration version 10.00 using the Installation and Configuration wizard. This document also includes details for silent installations.

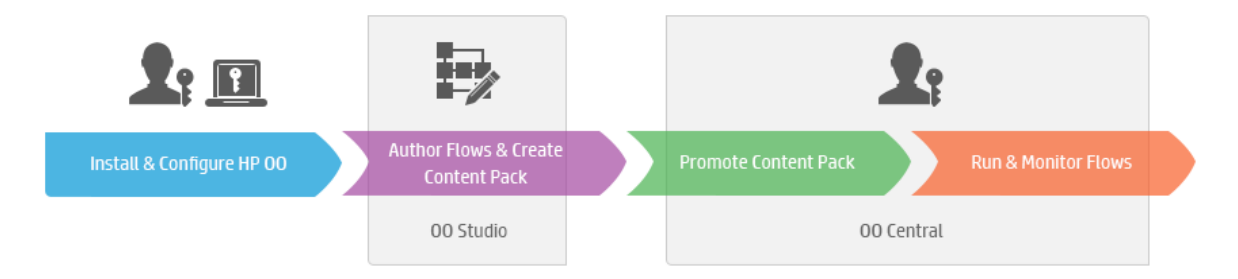

### **Prerequisites and Installation Notes**

- Before installing Central, Studio, or RAS, check with your system administrator that the you
  have administrator permission on the system you are installing HP OO. In addition, make sure
  that the database has the appropriate permissions set. See the Release Notes for details on
  exceptions and special cases.
- In a clustered environment, you need to synchronize the computers clock times. The clocks must be synchronized to the second with each other.
- Before installing or upgrading the software make sure you back up your system. Consult with your system administrator.
- LWSSO: If you choose to upgrade the LWSSO settings from HP OO 9.x, these LWSSO settings will be migrated, but LWSSO will be disabled in HP OO 10.00 (even if it was previously enabled in HP OO 9.x).

#### SQL Scripts:

- If you don't have permission to install via remote, you can use SQL scripts from the ISO image to manually create the tables and schema that are required for a remote installation.
- The SQL scripts located at \docs\sql on the ISO image. They include:
  - mssql.sql
  - mysql.sql
  - oracle.sql
  - postgres.sql
- **MySQL**: If you are working with a MySQL database, you need to configure the my.ini or my.cnf file with the following:

net\_buffer\_length = 1000000

max\_allowed\_packet = 500M

sql-mode="STRICT\_TRANS\_TABLES,STRICT\_ALL\_TABLES,ERROR\_FOR\_DIVISION\_BY\_ZERO,NO\_ AUTO\_CREATE\_USER,NO\_ENGINE\_SUBSTITUTION"

### System Requirements

Following are the minimum hardware and software requirements for servers and clients running Hewlett-Packard Software Operations Orchestration (HP OO).

Support for 64-bit architecture is available on Windows configurations for Central, Studio, RAS, and cluster components of HP OO.

### Software Requirements

#### Software Requirements for Central, RAS, and Database

| Component           | Requirement                                    |
|---------------------|------------------------------------------------|
| Supported operating | Microsoft Windows 2008 Server 64 bit           |
| Systems             | Microsoft Windows 2008 R2 Server 64 bit        |
|                     | Microsoft Windows 2012 Server 64 bit           |
|                     | RedHat Enterprise Linux 5.x 64 bit             |
|                     | RedHat Enterprise Linux 6.x 64 bit             |
|                     | Ubuntu 12.04.x LTS                             |
| Supported databases | Oracle 11g R2                                  |
|                     | Oracle MySQL 5.5.x                             |
|                     | Oracle MySQL 5.6.x                             |
|                     | PostgreSQL 9.0.x                               |
|                     | PostgreSQL 9.1.x                               |
|                     | Microsoft SQL Server 2008 R2                   |
|                     | Microsoft SQL Server 2012                      |
| Supported browsers  | Microsoft Internet Explorer 9.x, 10.x (latest) |
|                     | Mozilla FireFox (latest)                       |
|                     | Google Chrome (latest)                         |

#### Software Requirements for Studio

| Component           | Requirement                             |
|---------------------|-----------------------------------------|
| Supported operating | Microsoft Windows 7 32 bit              |
| systems             | Microsoft Windows 7 64 bit              |
|                     | Microsoft Windows 2008 Server 64 bit    |
|                     | Microsoft Windows 2008 R2 Server 64 bit |
|                     | MS Windows 2012 Server 64 bit           |

.NET 4 is required for debugging flows with .NET operations. If you don't have .NET 4 , any flows or operations with .NET will marked as invalid in Studio.

### Hardware Requirements

The hardware requirements described here are the minimal supported configuration.

Many customers may require more powerful hardware, depending on their load and usage of the system. In some cases, scaling out (adding nodes) is preferable to scaling up (stronger hardware).

#### Hardware Requirements for HP OO Central and Database Servers

The minimum hard-drive space requirements differ depending on whether you install Central and the database on the same machine.

These requirements are for on-premise installations where the key components (central servers, RASes) are installed at the customer's site.

| Component    | Requirement per server (minimum)                                                                                         |
|--------------|----------------------------------------------------------------------------------------------------|
| CPU          | 3 Gigahertz (GHz) for single-processor systems or 2 GHz for multi-<br>processor systems                                  |
|              | Database server:                                                                                                    |
|              | <ul> <li>According to the database vendor's recommendations and<br/>requirements, but no less than 1 CPU core</li> </ul> |
|              | Central server:                                                                                                    |
|              | Minimum: 1 CPU core                                                                                                    |
|              | Recommended: 4 CPU cores                                                                                                 |
| Memory (RAM) | Database server:                                                                                                    |
|              | • As specified by the vendor, but no less than 2 Gigabyte (GB)                                                           |
|              | Central server:                                                                                                    |
|              | Minimum: 2 GB                                                                                                    |
|              | Recommended: 4 GB                                                                                                    |

| Hard-drive space | Database server:                                                  |
|------------------|-------------------------------------------------------------------|
|                  | • 500 MB for HP OO installation and base content pack deployment. |
|                  | 200 KB for each flow executed                                     |
|                  | Minimum: 2 GB table space                                         |
|                  | Central server:                                                   |
|                  | • 2 GB                                                            |

For off-premise installations, where the key components are installed on a cloud-based virtualized machine, the hardware requirements are:

- Central/RAS: extra small machine
- Database: According to the database vendor's recommendations and requirements, but no less than a small machine.

**Note:** In a clustered environment, the clocks on the different machines must be synchronized using some form of time-sync service (daemon) that runs very regularly. The clocks must be within a second of each other. For instructions on how to do this, see <a href="http://www.nist.gov/pml/div688/grp40/its.cfm">http://www.nist.gov/pml/div688/grp40/its.cfm</a>.

#### Hardware Requirements for RAS Installations

| Component        | Requirement (minimum)                                                                        |
|------------------|----------------------------------------------------------------------------------------------|
| CPU              | 2 GHz for single- or multi-processor systems                                                 |
|                  | Minimum: 1 CPU core                                                                          |
|                  | Recommended: 4 CPU cores                                                                     |
| Memory (RAM)     | 1 GB                                                                                         |
| Hard-drive space | 2 GB (this includes room for the flows and operations that are included in the installation) |

#### Hardware Requirements for the Central Client

Web client machines for Central must meet the minimum hardware requirements for their web browser.

#### Hardware Requirements for HP OO Studio Installed on its Own Machine

Machines on which you install Studio must meet the minimum hardware requirements for their Web browser or the following, whichever is higher.

| Component        | Requirement (minimum)                                                                        |
|------------------|----------------------------------------------------------------------------------------------|
| CPU              | 2 Gigahertz (GHz) for single- or multi-processor systems                                     |
|                  | 1 CPU core                                                                                   |
| Memory (RAM)     | 2 GB (this is the amount of memory that the Studio process requires)                         |
| Hard-drive space | 2 GB (this includes room for the flows and operations that are included in the installation) |

### Virtual Systems

Installation of the HP OO components on guest systems hosted by the following hypervisors is supported, as long as the guest systems meet the requirements described in this *System Requirements* document:

- VMware ESX Server, version 3.x or later
- Microsoft Hyper-V (all Windows versions)

### **Cloud Deployments**

HP Operations Orchestration can be installed on cloud computer units. On HP Cloud Services, the server components (Central, RAS) require a small machine, and the database should follow the database vendor's recommendations and requirements, but no less than a small machine.

# **Installing HP Operations Orchestration**

This section describes how to install HP Operations Orchestration version 10.00. See the System Requirements section to verify that your system meets the minimum system requirements.

To install HP Operations Orchestration version 10.00 using the Installation and Configuration Wizard:

1. Download the installation file for your relevant operating system and architecture from the HP SSO Portal or insert the HP Operations Orchestration DVD and launch the installer file.

| Windows 64 bit               | installer-win64.exe   |
|------------------------------|-----------------------|
| Linux                        | installer-linux64.bin |
| Windows 32 bit (Studio only) | installer-win32.exe   |

#### Note:

- Make sure the installation folder where you download the installation file to does not contain any spaces or special characters in the name.
- Windows:
  - To launch the installer from the HP Operations Orchestration DVD, insert the DVD and copy the installation file to a local drive on your computer.

#### Linux:

• To launch the installer from Linux, copy the installer file and run the following command:

export DISPLAY=<enter computer ip address>

bash installer-linux64.bin

 To start the wizard, double-click on the installer. The installation package is extracted, and the HP Operations Orchestration Installation and Configuration Wizard automatically appears.

**Note:** If you are running the Windows 32 bit installer, you will only be able to install Studio and all the options will be disabled.

| 4 12% Extracting          | g X<br>Cancel                                                                                                    |
|---------------------------|----------------------------------------------------------------------------------------------------|
| HP Operations O<br>Wizard | rchestration Installation and Configuration                                                                                                    |
| Welcome                   | Welcome to HP Operations Orchestration Installation and Configuration Wizard.                                                                                  |
| License                   | This wizard guides you through the HP Operations Orchestration Server (Central), Studio, and Remote Action Service (RAS) installation and configuration steps. |
| Location                  |                                                                                                    |
| Options                   |                                                                                                    |
| Central cluster           |                                                                                                    |
| Connectivity              |                                                                                                    |
| Database connection       |                                                                                                    |
| Register RAS              |                                                                                                    |
| Content Packs             |                                                                                                    |
| Upgrade                   |                                                                                                    |
| Summary                   |                                                                                                    |
| Installation Progress     |                                                                                                    |
|                           |                                                                                                    |
|                           |                                                                                                    |
|                           |                                                                                                    |
|                           |                                                                                                    |
|                           | < Back Next > Cancel                                                                                                    |

- 3. Click Next. In the License Agreement, select I Agree, and then click Next.
- 4. In the **Installation Options** step, select the HP Operations Orchestration software that you would like to install and configure, and then click **Next**.

**Note:** You can install Central without setting up a RAS server. If you install a RAS Server, it is recommended that you install this on a separate server to Central. Refer to the Concepts Guide for more information.

|                            |                                            | 🍈 HP Operations Orchestration Installation Wizard |  |  |
|----------------------------|--------------------------------------------|---------------------------------------------------|--|--|
| Option Selection           |                                            |                                                   |  |  |
| In this step, select the H | HP Operations Orchestration components     |                                                   |  |  |
| Welcome                    | Options                                    |                                                   |  |  |
| License                    | Select components to install and configure |                                                   |  |  |
| Location                   | Remote Action Server (RAS)                 |                                                   |  |  |
| Options                    | Central                                    |                                                   |  |  |
| Central cluster            | V Studio                                   |                                                   |  |  |
| Connectivity               | ☑ Documentation                            |                                                   |  |  |
| Detectority                | I Java Runtime                             |                                                   |  |  |
| Database connection        |                                            |                                                   |  |  |
| Register RAS               |                                            |                                                   |  |  |
| Content Packs              |                                            |                                                   |  |  |
| Upgrade                    |                                            |                                                   |  |  |
| Summary                    |                                            |                                                   |  |  |
| Installation Progress      |                                            |                                                   |  |  |
|                            |                                            |                                                   |  |  |
|                            |                                            |                                                   |  |  |
|                            |                                            |                                                   |  |  |
|                            |                                            |                                                   |  |  |
|                            |                                            |                                                   |  |  |
|                            |                                            |                                                   |  |  |
|                            | < Back Next > Cancel                       |                                                   |  |  |

5. In the **Root Directory Location** step, select the location for the installation root directory, and then click **Next**. If the directory does not exist, the directory will be created automatically. You are prompted to confirm the creation of the new location.

**Note:** The default for Windows is C:\Program Files\Hewlett-Packard\HP Operations Orchestration and for Linux /opt/hp/oo.

| HP Operations Orch          | estration Installation Wizard                                                          |
|-----------------------------|----------------------------------------------------------------------------------------|
| Root Directory L            | ocation                                                                                |
| In this step, select the in | stallation root directory                                                              |
| Welcome                     | Installation root directory                                                            |
| License                     | Select the installation root directory                                                 |
| Location                    | Root directory \$1000 Program Files\Hewlett-Packard\HP Operations Orchestration Browse |
| Options                     |                                                                                        |
| Central cluster             |                                                                                        |
| Connectivity                |                                                                                        |
| Database connection         |                                                                                        |
| Register RAS                |                                                                                        |
| Content Packs               |                                                                                        |
| Upgrade                     |                                                                                        |
| Summary                     |                                                                                        |
| Installation Progress       |                                                                                        |
|                             |                                                                                        |
|                             |                                                                                        |
|                             |                                                                                        |
|                             |                                                                                        |
|                             |                                                                                        |
|                             | < Back Next > Cancel                                                                   |

6. In the **Central Cluster Configuration and Installation** step, you can add a node to an existing Central cluster. In HP OO 10.00, the Central cluster is active by default even if you have a single node.

| HP Operations Or        | chestration Installation Wizard                                                                                                    | X                         |
|-------------------------|----------------------------------------------------------------------------------------------------|---------------------------|
| Central Cluster         | Configuration and Installation                                                                                                    |                           |
|                         |                                                                                                    |                           |
| in this step you can ac | d a node to a central cluster                                                                                                    |                           |
| Welcome                 | Central Cluster                                                                                                    |                           |
| License                 | Add a node to an existing cluster. HP Operations Orchestration 10.00 Central cluster is active by default even if you have just a single noc | Je. This step is intended |
| Location                | to configure an additional node to an existing cluster by importing the configuration from an existing node.                                 |                           |
| Options                 |                                                                                                    | Browse                    |
| Central cluster         |                                                                                                    | Browse                    |
| Connectivity            |                                                                                                    | Browse                    |
|                         |                                                                                                    | Browse                    |
| Register RAS            | Location of reading in oue installing request any any second grade point any                                                                 | Browse                    |
|                         | Location of sub- driver (ar (optional)                                                                                                    | DIOWSE                    |
| Upgrade                 |                                                                                                    |                           |
|                         |                                                                                                    |                           |
| Installation Progress   |                                                                                                    |                           |
|                         |                                                                                                    |                           |
|                         |                                                                                                    |                           |
|                         |                                                                                                    |                           |
|                         |                                                                                                    |                           |
|                         |                                                                                                    |                           |
|                         | < Back                                                                                                    | Next > Cancel             |
|                         |                                                                                                    |                           |

- 7. In the **Central Server Connectivity** step, configure the ports for the Central Server as required. The default values appear next to each port.
- In the Central Server Connectivity step, you can import an SSL certificate. The default is a self-signed certificate that is valid for 10 years, or you can import another secure SSL certificate. If you select Provide a secure SSL Certificate, you need to import the root or chained file, and the certificate.

Note: Do not use a network path for the location of the root certificate.

9. Click **Test ports availability**. If the ports are available, a **Success** check mark appears. If you encounter an error, adjust the ports accordingly. When you are done, click **Next** to continue.

| HP Operations Orc         | hestration Installation   | Wizard                                                                               | X                    |
|---------------------------|---------------------------|--------------------------------------------------------------------------------------|----------------------|
| Central Server C          | onnectivity               |                                                                                      | (p)                  |
| In this step, configure t | he Central Server ports a | nd SSL                                                                               |                      |
| Welcome                   | Connectivity              |                                                                                      |                      |
| License                   | Configure the Cer         | tral Server port numbers and SSL properties                                          |                      |
| Location                  | HTTP                      | 8080                                                                                 |                      |
| Options                   | HTTPS                     | 8443                                                                                 |                      |
| Central cluster           | Provide a sec             | re SSL Certificate (when not provided a self-signed certificate is used)             |                      |
| Connectivity              | Secure keystore           |                                                                                      | Browse               |
| Database connection       | The secure keyst          | ore should be in PKCS12 format and include both certificate and private key.         |                      |
| Register RAS              | Usually this is a fil     | e with a .pfx or .p12 extension. Consult your Certificate Authority for more details |                      |
| Content Packs             | Keystore passwo           |                                                                                      |                      |
| Upgrade                   |                           |                                                                                      |                      |
| Summary                   |                           |                                                                                      |                      |
| Installation Progress     | Test ports availabilit    | y 📀 Success                                                                          |                      |
|                           |                           |                                                                                      |                      |
|                           |                           |                                                                                      |                      |
|                           |                           |                                                                                      |                      |
|                           |                           |                                                                                      |                      |
|                           |                           |                                                                                      |                      |
|                           |                           |                                                                                      | < Back Next > Cancel |
|                           |                           |                                                                                      |                      |

10. In the **Database Connection Configuration** step, configure and create the database schema.

| Database Connection Configuration       Image: Configure and create the database schema         Velceme       Database Connection Properties         Licesse       Select the database vendor, and enter the connection properties         Database Type       Database (not for production usage)         Options       Create the database/schema         Central cluster       © Connect to existing database/schema         Content Packs       Upgrade         Summary       Instatation Progress                                                                                                    | HP Operations Ord         | chestration Installation Wizard                                 | ×      |
|----------------------------------------------------------------------------------------------------|---------------------------|-----------------------------------------------------------------|--------|
| In this step, configure and create the database schema         Velcome         License         Location         Database Connection Properties         Database Type Internal database (not for production usage)         Options         © Connect to existing database/schema         Central cluster         Connection         Connection         Register RAS         Content Packs         Upgrade         Summary         Instalation Progress                                                                                                    | Database Conne            | ection Configuration                                            | (III)  |
| Vetcome       Database Connection Properties         License       Select the database vendor, and enter the connection properties         Location       Database Type Internal database (not for production usage)         Options       Image: Connect to existing database/schema         Central cluster       Image: Connect to existing database/schema         Connect tion       Image: Connect to existing database/schema         Database connection       Image: Connect to existing database/schema         Content Packs       Image: Connect to existing database/schema         Upgrade       Image: Connect to existing database/schema         Summary       Image: Connect to existing database/schema         Instalation Progress       Image: Connect to existing database/schema | In this step, configure a | and create the database schema                                  |        |
| License Select the database vendor, and enter the connection properties   Location Database Type Internal database (not for production usage)   Options Image: Connect to existing database/schema   Central cluster Image: Connect to existing database/schema   Cantent Packs Image: Connect to existing database/schema   Upgrade Image: Connect to existing database/schema   Summary Image: Connect to existing database/schema   Instalation Progress Image: Connect to existing database/schema                                                                                                    | Welcome                   | Database Connection Properties                                  |        |
| Location       Database Type [nternal database (not for production usage)         Options       Image: Connect to existing database/schema         Central taster       Image: Connect to existing database/schema         Connectivity       Image: Connect to existing database/schema         Database Connection       Image: Connect to existing database/schema         Register RAS       Image: Connect to existing database/schema         Content Packs       Image: Connect to existing database/schema         Summary       Image: Connect to existing database/schema         Instalation Progress       Image: Connect to existing database/schema                                                                                                    | License                   | Select the database vendor, and enter the connection properties |        |
| Options       Image: Connect to existing database/schema         Central cluster       Connect to existing database/schema         Content Packs       Content Packs         Upgrade       Summary         Instalation Progress       Image: Connect to existing database/schema                                                                                                    | Location                  | Database Type Internal database (not for production usage) 🗸    |        |
| Central cluster         Connectivity         Database connection         Register RAS         Content Packs         Upgrade         Summary         Installation Progress                                                                                                    | Options                   | Onnect to existing database/schema                              |        |
| Connectivity Database connection Register RA5 Content Packs Upgrade Summary Installation Progress                                                                                                    | Central cluster           |                                                                 |        |
| Database connection         Register RAS         Content Packs         Upgrade         Summary         Instalation Progress                                                                                                    | Connectivity              |                                                                 |        |
| Register RAS<br>Content Packs<br>Upgrade<br>Summary<br>Instalation Progress                                                                                                    | Database connection       |                                                                 |        |
| Content Packs<br>Upgrade<br>Summary<br>Installation Progress                                                                                                    | Register RAS              |                                                                 | E      |
| Upgrade Summary Instalation Progress                                                                                                    | Content Packs             |                                                                 |        |
| Summary Instalation Progress                                                                                                    | Upgrade                   |                                                                 |        |
| Installation Progress                                                                                                    | Summary                   |                                                                 |        |
|                                                                                                    | Installation Progress     |                                                                 |        |
|                                                                                                    |                           |                                                                 |        |
|                                                                                                    |                           |                                                                 |        |
|                                                                                                    |                           |                                                                 |        |
|                                                                                                    |                           |                                                                 |        |
|                                                                                                    |                           |                                                                 | -      |
| Sack Next Cancel                                                                                                    |                           | < Back Next >                                                   | Cancel |

a. The first step is to select the database vendor, and then enter the connection properties. You can select from the following database types:

**Note:** Special characters, except the underscore (\_), cannot be used for the database name or SID field. In addition, you can enter up to 30 characters for the database name or SID.

**Note:** For all the database vendors, if you select to create a new database, the database is case-sensitive as follows:

- utf8\_bin collation for MySQL
- Latin1\_General\_100\_CS\_AS collation for MSSQL

However, if you already have a database installed, OO creates the tables using the database specific collation.

- Oracle: To connect to an Oracle database, enter a regular user role for the Oracle user name. Do not connect using the SYSusers, SYSMGR or SYSOPER.
- Microsoft SQL Server: This uses the user name and password fields, and does not create them during installation.

- Oracle MySQL
- **PostgreSQL**: For **PostgreSQL**, the user name Admin must have a database setup with the same name.

Note: The PostgreSQL database name is case-sensitive.

- **Internal database** : This uses an H2 local database. This should not be used for production.
- Other database (use to enable advanced features in supported databases). If you select Other database, you can only use a database type that is supported for use with HP OO. See the System Requirements for more information.

Note: Other database also supports any valid JDBC URL.

- b. Select the database type and then select one of the following:
  - Connect to existing database/schema: Connect to an existing schema, user, or database created by the user. The installer does verify that the schema, user or database contain existing information.
  - Create the database/schema: Enables you to create a new database or schema. Enter the required information.
- c. Click **Test Connection**. If you are unable to connect to the database, you will not be able to proceed to the next steps in the wizard.

**Note:** This only verifies the connection between OO and the selected database, and does not verify the conditions required by the database.

The following table includes the options that you need to set with the following databases:

**Note:** When the database/schema is created using the wizard these features are configured.

| Туре               | Additional Options              | Additional Information                                                                                                    |
|--------------------|---------------------------------|----------------------------------------------------------------------------------------------------|
| MySQL              | max_allowed_packet              | Controls the maximum packet length to<br>send or receive from Central. Effectively,<br>it determines the maximum size of the<br>deployed content pack.<br><b>Note</b> : When installing OO 10.00 with a<br>MySQL database, make sure that before<br>the installation, the max_allowed_packet<br>variable has a value of minimum 100M. |
|                    | global transaction<br>isolation | Prevents deadlocks.                                                                                                    |
|                    | Unicode                         | Used for globalization (multi-language support), supporting-English characters.                                                                                                    |
|                    |                                 | Provide the location for the connector-j jar file.                                                                                                    |
| SQLServer<br>(any) | ALLOW_SNAPSHOT_ISOLATION        | Prevents deadlocks.                                                                                                    |
|                    | READ_COMMITTED_SNAPSHOT         | Prevents deadlocks.                                                                                                    |
|                    | collation                       | Used for globalization. Specifies the characters set.                                                                                                    |
|                    | Unicode in the JDBC URL         | Used for globalization.                                                                                                    |

11. In the next step, you can import an existing Content Pack. Browse to the location where the Content Pack is located, and then click **OK**.

The available Content Packs located in the selected folder appear in the list. Select the Content Pack that you want to import, and the click **Next**.

| 🅼 HP Operations Orchestration Installation Wizard |                                          |                         |  |  |  |
|---------------------------------------------------|------------------------------------------|-------------------------|--|--|--|
| Studio Content                                    | t Packs                                  |                         |  |  |  |
| Welcome                                           | Content Packs Source Directory           | PimuContentDarks Browse |  |  |  |
|                                                   | Select Content Packs to deploy in Studio | Page /2012_06_SNADSH0T) |  |  |  |
| Location                                          |                                          |                         |  |  |  |
| Ontions                                           |                                          |                         |  |  |  |
| Central cluster                                   |                                          |                         |  |  |  |
| Connectivity                                      |                                          |                         |  |  |  |
| Database connection                               |                                          |                         |  |  |  |
| Register RAS                                      |                                          |                         |  |  |  |
| Content Packs                                     |                                          |                         |  |  |  |
| Upgrade                                           |                                          |                         |  |  |  |
| Summary                                           |                                          |                         |  |  |  |
| Installation Progress                             |                                          |                         |  |  |  |
|                                                   |                                          |                         |  |  |  |
|                                                   |                                          |                         |  |  |  |
|                                                   |                                          |                         |  |  |  |
|                                                   |                                          |                         |  |  |  |
|                                                   |                                          |                         |  |  |  |
| <back next=""> Cancel</back>                      |                                          |                         |  |  |  |

12. In the Upgrade from 9.x step, you can upgrade settings from HP OO version 9.x. This option is not selected by default. If you select this option, click **Validate** to verify your 9.x version.

| () HP Operations Orch     | stration Installation Wizard                                          | ×                                         |  |  |  |  |
|---------------------------|-----------------------------------------------------------------------|-------------------------------------------|--|--|--|--|
| Upgrade from 9.           | Upgrade from 9.x                                                      |                                           |  |  |  |  |
| In this step you can upgr | de settings from HP Operations Orchestration 9.x                      |                                           |  |  |  |  |
| Welcome                   | HP Operations Orchestration 9.x Upgrade                               |                                           |  |  |  |  |
| License                   | Define the connection to the HP Operations Orchestration 9.x database |                                           |  |  |  |  |
| Location                  | Upgrade from HP Operations Orchestration 9.x                          |                                           |  |  |  |  |
| Options                   |                                                                       |                                           |  |  |  |  |
| Central cluster           | Upgrade source using 9.x database connection files                    | ·                                         |  |  |  |  |
| Connectivity              |                                                                       |                                           |  |  |  |  |
| Database connection       | JDBC driver location (required for MySQL only)                        | Browse                                    |  |  |  |  |
| Register RAS              |                                                                       |                                           |  |  |  |  |
| Content Packs             |                                                                       | Browse                                    |  |  |  |  |
| Upgrade                   | central.properties                                                    | Browse                                    |  |  |  |  |
| Summary                   | Validate                                                              |                                           |  |  |  |  |
| Installation Progress     | Vannare                                                               |                                           |  |  |  |  |
|                           |                                                                       |                                           |  |  |  |  |
|                           |                                                                       |                                           |  |  |  |  |
|                           |                                                                       |                                           |  |  |  |  |
|                           |                                                                       |                                           |  |  |  |  |
|                           |                                                                       | -                                         |  |  |  |  |
|                           |                                                                       |                                           |  |  |  |  |
|                           |                                                                       | <ul> <li>Back Next &gt; Cancel</li> </ul> |  |  |  |  |

13. The **Summary** section displays the installation and configuration settings that you selected and entered in the wizard. Check the settings are correct, if you want to correct one of the items, click **Back**.

| HP Operations Or      | chestration Installation Wizard                                                               | ×    |
|-----------------------|-----------------------------------------------------------------------------------------------|------|
| Summary               |                                                                                               | D    |
| Following is a summa  | ry of the options entered in the wizard                                                       |      |
| Welcome               | Root Directory Location                                                                       |      |
| License               | Root directory: C:\Program Files\Hewlett-Packard\HP Operations Orchestration                  |      |
| Location              | Option Selection                                                                              | _    |
| options               | Remote Action Server (RAS): No                                                                |      |
| Central cluster       | Central: Yes                                                                                  |      |
| Connectivity          | Studio: Yes                                                                                   |      |
| Database connection   | Central Cluster Configuration and Installation                                                | _ [  |
| Register RAS          | Add a node to an existing Central cluster: No                                                 | =    |
| Content Packs         | Control Communitation                                                                         |      |
| Upgrade               | LENCTO-SONO                                                                                   |      |
| Summary               | HTTPS: 8443                                                                                   |      |
| Installation Progress | Provide a secure SSL Certificate (when not provided a self-signed certificate is used): No    |      |
|                       |                                                                                               |      |
|                       | Database Connection Configuration                                                             |      |
|                       | Database Type: Internat batabase (not for production usage)                                   |      |
|                       | Studio Content Packs                                                                          | -    |
|                       | Content Packs Source Directory: C:\myContentPacks                                             |      |
|                       | Select Content Packs to deploy in Studio: C:\myContentPacks\oo10-base-cp-2013-06-SNAPSH0T.jar | -    |
|                       | < Back Next > Car                                                                             | icel |

14. Click **Next**. The installation begins, and displays a check mark next to each successfully installed item.

**Note:** If there is a problem with one of the installation or configuration items, the installation attempts to continue with the rest of the items regardless of that error. Check the installer.log file, located in C: HP oo (or selected installation folder), to check for errors.

| HP Operations Or                    | hestration Installation Wizard     | X                    |
|-------------------------------------|------------------------------------|----------------------|
| Installation and                    | Configuration Progress             |                      |
| This step performs the              | installation and configuration     |                      |
| Welcome                             | 16 tasks out of 16 completed       | <u>^</u>             |
| License                             | Opploy documentation               |                      |
| Location                            | 📀 Deploy Java                      |                      |
| Options                             | 📀 Deploy Central                   |                      |
| Central cluster                     | Configure scripts                  |                      |
| Connectivity<br>Database connection | Generate encryption keys           |                      |
| Register RAS                        | Configure SSL Truststore           | Ξ                    |
| Content Packs                       | Configure database properties      |                      |
| Upgrade                             | Create Windows service for Central |                      |
| Summary                             | Configure SSL Keystore             |                      |
| Installation Progress               | Configure Tomcat                   |                      |
|                                     | 📀 Start Central                    |                      |
|                                     | 📀 Deploy Studio                    |                      |
|                                     | 📀 Create start menu links          |                      |
|                                     | Deploy content packs to Studio     | <b>T</b>             |
|                                     |                                    | < Back Next > Finish |

15. HP Operations Orchestration is successfully installed. Click **Finish** to close the Installation and Configuration wizard.

### How to Start HP Operations Orchestration:

- Central:
  - Windows: After installing Central, the Windows service is started automatically. Open a browser window, and enter the URL to the Central server set in the Installation and Configuration wizard.
  - Linux: . In order to run the Central user interface, you need an X server.

To start or stop Central:

<Install-dir>/central/bin/linux64/central start

<Install-dir>/central/bin/linux64/central stop

- Studio:
  - Windows: From the Start menu, select All Programs > HP Operations Orchestration > Studio.
- RAS

- Windows: After installing RAS, the Windows service is started automatically.
- Linux:

To start or stop the RAS service:

```
<Install-dir>/ras/bin/linux64/ras start
```

```
<Install-dir>/ras/bin/linux64/ras stop
```

# **Installing a RAS Server**

- 1. Run the Installation Wizard as described in the Installing HP Operations Orchestration section.
- 2. In the Installation Options step, select Remote Access Server (RAS), and then click Next.

| HP Operations Or         | rchestration Installation Wizard                                      | X     |
|--------------------------|-----------------------------------------------------------------------|-------|
| Installation Op          | ptions                                                                |       |
| In this step, select the | e HP Operations Orchestration software that you would like to install |       |
| Welcome                  | Options                                                               |       |
| License                  | Select components to install and configure                            |       |
| Location                 | ✓ Remote Action Server (RAS)                                          |       |
| Options                  | Central                                                               |       |
| Central cluster          | Studio                                                                |       |
| Concertation             | Documentation                                                         |       |
| Connectivity             | Java Runtime                                                          |       |
| Database connection      |                                                                       |       |
| Register RAS             |                                                                       |       |
| Upgrade                  |                                                                       |       |
| Summary                  |                                                                       |       |
| Installation Progress    |                                                                       |       |
|                          |                                                                       |       |
|                          |                                                                       |       |
|                          |                                                                       |       |
|                          |                                                                       |       |
|                          |                                                                       |       |
|                          |                                                                       |       |
|                          |                                                                       |       |
|                          |                                                                       |       |
|                          |                                                                       |       |
|                          | <pre></pre>                                                           | ancel |

3. In the **Register RAS** step, enter the properties and location of Central, and then click **Test Connection**. If required, select the SSL certificate.

| HP Operations Ord        | hestration Installation Wizard           | ×                                                     |
|--------------------------|------------------------------------------|-------------------------------------------------------|
| Register RAS             |                                          | (np)                                                  |
| In this step you can reg | ister the RAS with a Central server      |                                                       |
| Welcome                  | Central URL                              |                                                       |
| License                  | Setup the Central URL                    |                                                       |
| Location                 | Central URL                              | http://localhost:8080/oo                              |
| Options                  | Central user capable of register         | ing a RAS (optional)                                  |
| Central cluster          | Username                                 |                                                       |
| Connectivity             | Password                                 |                                                       |
| Database connection      |                                          |                                                       |
| Register RAS             | HTTP proxy definition for conne          | cting to the Central (optional)                       |
| Upgrade                  | Hostname                                 |                                                       |
| Summary                  | Port                                     |                                                       |
| Installation Progress    | Username                                 |                                                       |
| instantion regress       | Password                                 |                                                       |
|                          |                                          |                                                       |
|                          | Test connection                          |                                                       |
|                          |                                          |                                                       |
|                          | Provide a secure SSL Certificate         | (when not provided a self-signed certificate is used) |
|                          | Certificate location (.crt or .cert file | Browse                                                |
|                          |                                          |                                                       |
|                          |                                          |                                                       |
|                          |                                          | < Back Next > Cancel                                  |
|                          |                                          |                                                       |

4. Click **Next**. A summary of the installation is displayed. Click **Next**.

| HP Operations Orc     | chestration Installation Wizard                                                        | X |
|-----------------------|----------------------------------------------------------------------------------------|---|
| Summary               |                                                                                        | D |
| Following is a summar | ry of the options entered in the wizard                                                |   |
| Welcome               | Root Directory Location                                                                |   |
| License               | Root directory: C:\Program Files\Hewlett-Packard\HP Operations Orchestration           |   |
| Location              |                                                                                        |   |
| Options               | Installation Options                                                                   |   |
| Central cluster       | Remote Action Server (RAS): tes                                                        |   |
| Connectivity          | botanicitations no                                                                     |   |
| Natabase connection   | Register RAS                                                                           |   |
| Dogistor BAC          | Central URL: http://localhost:8080/oo                                                  |   |
| Register RAS          | Central user capable of registering a RAS (optional): No                               |   |
| Upgrade               | H I I P proxy deminition for connecting to the Central (optional): No                  |   |
| Summary               | Provide a secure 33E defunicate (when not provided a sen-signed defunicatels used). No |   |
| Installation Progress |                                                                                        |   |
|                       |                                                                                        |   |
|                       |                                                                                        |   |
|                       |                                                                                        |   |
|                       |                                                                                        |   |
|                       |                                                                                        |   |
|                       |                                                                                        |   |
|                       |                                                                                        |   |
|                       |                                                                                        |   |
|                       | < Back Next > Cancel                                                                   |   |

5. Click **Finish** to complete the installation.

| 🧑 HP Operations Orchestration Installation Wizard |                                                                                   |  |  |  |  |
|---------------------------------------------------|-----------------------------------------------------------------------------------|--|--|--|--|
| Installation and                                  | Installation and Configuration Progress                                           |  |  |  |  |
| This step performs the                            | installation and configuration                                                    |  |  |  |  |
| Welcome                                           | 7 tasks out of 7 completed                                                        |  |  |  |  |
| Location                                          | Scripts configured successfully                                                   |  |  |  |  |
| Options<br>Central cluster                        | Encryption keys generated successfully     SSL Truststore configured successfully |  |  |  |  |
| Connectivity<br>Database connection               | RAS registered successfully                                                       |  |  |  |  |
| Register RAS<br>Upgrade                           | Willow Service for RAS Created Soccessfully     RAS started successfully          |  |  |  |  |
| Summary<br>Installation Progress                  |                                                                                   |  |  |  |  |
|                                                   |                                                                                   |  |  |  |  |
|                                                   |                                                                                   |  |  |  |  |
|                                                   |                                                                                   |  |  |  |  |
|                                                   |                                                                                   |  |  |  |  |
|                                                   | < Back Next> Finish                                                               |  |  |  |  |

# **Silent Installation**

A silent installation is one that is started from the command line and completes without any input from the person who started it. A normal (non-silent) installation requires the user to provide input through a wizard or dialog boxes. A silent installation receives its input from a text input file.

You can install and configure HP Operations Orchestration silently from a command line.

To install HP Operations Orchestration silently:

- 1. Edit the silent.properties text file with the required installation and configuration settings.
- 2. From a command line, type the following:

installer-win64.exe -s c:\\temp\my-silent.properties

**Note:** The -s property accepts either a full or relative path depending on the operating system:

• Windows: Relative to the location of the .exe file.

For example: dirA, is the current directory, and dirB, is located under dirA and contains the installer. Open a Command window in dirA and enter the following:

dirB\\installer.exe -s silent.properties

**Important**: Make sure you add two backslashes  $\$  and not one backslash  $\$ . The installation folder where you download the installation file to does not contain any spaces in the name.

• Linux: Relative to the location of the directory where the installer is launched.

For Windows and Linux, the silent.properties file must be in the same directory as the installer.

To disable the extracting installation files progress bar, add to the command line -gm2.

Note: gm2 is not supported with Linux.

#### Important Notes:

- Oracle: To connect to an Oracle database, enter a regular user with dba role for the Oracle db user name. Do not connect using SYSor SYSTEM users.
- Microsoft SQL Server: This uses the user name and password fields, and does not create them during installation.

- Oracle MySQL
- **PostgreSQL**: For **PostgreSQL**, the user name Admin must have a database setup with the same name.

Note: The PostgreSQL database name is case-sensitive.

- Internal database: This uses an H2 local database. This should not be used for production.
- **Other database**: Use to enable advanced features in supported databases). If you select Other database, you can only use a database type that is supported for use with HP OO. See the System Requirements for more information.
  - Special characters, except the underscore (\_), cannot be used for the database name or SID field. In addition, you can enter up to 30 characters for the database name or SID.

### **Silent Installer Parameters**

| Parameter              | Description                                                                                                    | Default<br>Value |
|------------------------|----------------------------------------------------------------------------------------------------|------------------|
| root.dir               | Root directory of installation target, for<br>example: c:/Program Files/Hewlett-<br>Packard/Operations Orchestration<br>(Windows) or /usr/local/hp/oo (Linux) |                  |
| central.url            | Central server URL, for example: Enter<br>either http:// <server-url> or <ip<br>address&gt;:<http_port>/oo</http_port></ip<br></server-url>                   |                  |
| central.proxy          | Whether or not access to Central requires an HTTP proxy.<br>Available values: no, manual                                                                      | no               |
| central.proxy-hostname | The HTTP proxy host name for connecting to Central, for example: myhost.                                                                                      |                  |
| central.proxy-port     | The HTTP proxy port for connecting to Central, for example: 880.                                                                                              |                  |
| central.proxy-username | The HTTP proxy user name for connecting to Central, for example: joe.                                                                                         |                  |
| central.proxy-password | The HTTP proxy password for connecting to Central, for example: pass                                                                                          |                  |

| Parameter                                               | Description                                                                                                    | Default<br>Value |
|---------------------------------------------------------|----------------------------------------------------------------------------------------------------|------------------|
| central.secured                                         | Whether or not the Central is password protected.                                                                                                 | true             |
| central.username                                        | Central user name, for example: joe                                                                                                    |                  |
| central.password                                        | Central password, for example: pass                                                                                                    |                  |
| <pre>ssl.certificate.type</pre>                         | User-provided or self-signed                                                                                                    |                  |
| <pre>ssl.user-provided-root- certificate.location</pre> | Location of the root certificate (.cer format).                                                                                                   |                  |
|                                                         | Import the certificate. For example c:/tmp/my.cer or c:\\tmp\\my.cer in windows and /tmp/my.cer on linux.                                         |                  |
| ssl.user-<br>keystore.location                          | Location of user provided keystore with the server certificate (PKCS12 format)                                                                    |                  |
| ssl.user-<br>keystore.password                          | Password fo the user provided keystore with service certificate                                                                                   |                  |
| central.cluster                                         | Determines if this is a cluster installation.                                                                                                    | false            |
| central.cluster.database.<br>properties                 | Absolute path of the database.properties on<br>the local machine taken from an existing<br>node, for example:<br>c:/tmp/database.properties       |                  |
| central.cluster.encryptio<br>n.properties               | Absolute path of the encryption.properties on<br>the local machine taken from an existing<br>node, for example:<br>c:/tmp/encryption.properties   |                  |
| central.cluster.encryptio<br>n_repository               | Absolute path of the encryption_repository<br>on the local machine taken from an existing<br>node, for example: c:/tmp/encryption_<br>repository. |                  |
| central.cluster.key.store                               | absolute path of the keystore on the local machine taken from an existing node, for example: c:/tmp/key.store.                                    |                  |
| central.cluster.keystore.<br>p12                        | Absolute path of the keystore.p12 on the local machine taken from an existing node. This is optional.                                             |                  |
| install.ras                                             | Whether or not to install RAS.                                                                                                    | false            |
| install.central                                         | Whether or not to install the Central.                                                                                                    | true             |

| Parameter          | Description                                                                                                    | Default<br>Value |
|--------------------|----------------------------------------------------------------------------------------------------|------------------|
| install.studio     | Whether or not to install the Studio.                                                                                              | false            |
| install.docs       | Whether or not to install the documentation.                                                                                       | true             |
| install.java       | Install Java Runtime.                                                                                                    | true             |
| db.url             | The database JDBC URL (when used the db.host, db.port and db.name are ignored), for example: jdbc:oracle:thin:@localhost:1521:orcl |                  |
| db.type            | Select one of the following database types:<br>oracle, postgresql, mysql, mssql, h2 and<br>other.                                  | h2               |
| db.create-schema   | Whether or not to create the database schema during installation.                                                                  | false            |
| db.host            | Database host name, for example: myhost.                                                                                           |                  |
| db.port            | Database port, for example: 1521.                                                                                                  |                  |
| db.name            | Database name/SID (depending on the type of database), for example: ORCL                                                           |                  |
| db.username        | Database user name, for example: joe                                                                                               |                  |
| db.password        | Database password, for example: pass                                                                                               |                  |
| db.driver          | Resolved automatically from db.type, but can be overridden. If db.type is "other" this property is required.                       |                  |
| db.admin.username  | Admin user of the database. Used to create<br>a schema/database/user, for example:<br>adminjoe.                                    |                  |
| db.admin.password  | Database admin user password - used to create a schema/database/user, for example: adminpass.                                      |                  |
| db.tablespace      | Default tablespace name for the created user (Oracle only), for example: USERS.                                                    |                  |
| db.driver.location | Database driver location, available when<br>using db.type=other, for example:<br>c:/tmp/mydriver.jar                               |                  |
| http.port          | HTTP port number.                                                                                                    | 8080             |

| Parameter                                          | Description                                                                                                    | Default<br>Value |
|----------------------------------------------------|----------------------------------------------------------------------------------------------------|------------------|
| https.port                                         | HTTPS port number.                                                                                                    | 8443             |
| upgrade.required                                   | Whether or not upgrade is required. Available options: true or false.                                                                                                    | false            |
| upgrade.source                                     | <ul> <li>determines the upgrade source from where to perform the upgrade. The following options are available:</li> <li>files:The user provides files from the 9 x installation regardless if it is installed</li> </ul> |                  |
|                                                    | <ul> <li>directory: The user provides the 9.x installation directory. This can be on the same computer or shared (SMB, NFS) and mounted on the 10.00 computer.</li> </ul>                                                |                  |
|                                                    | the 9.x database properties.                                                                                                    |                  |
| upgrade.central-<br>secure.properties.locatio<br>n | Location of central-secure.properties, for<br>example, c:/temp/central-secure.properties<br>(Windows) /opt/tmp/central-<br>secure.properties (Linux).                                                                    |                  |
| upgrade.central.propertie s.location               | Location of the central.properties file, for example, c:/temp/central.properties                                                                                                    |                  |
| upgrade.9x.home.location                           | 9.x installation home directory, valid when<br>upgrade.source=directory, for example:<br>c:/Program Files/Hewlett-<br>Packard/Operations Orchestration.                                                                  |                  |
| upgrade.db.type                                    | 9.x database type, valid when<br>upgrade.source=database, select one of the<br>following: oracle, mssql, or mysql.                                                                                                    |                  |
| upgrade.db.host                                    | 9.x database host name, valid when<br>upgrade.source=database, for example:<br>ninexdb.                                                                                                    |                  |
| upgrade.db.port                                    | 9.x database port number, valid when<br>upgrade.source=database, for example:<br>1521.                                                                                                    |                  |

| Parameter                      | Description                                                                         | Default<br>Value |
|--------------------------------|-------------------------------------------------------------------------------------|------------------|
| upgrade.db.name                | 9.x database name/SID, valid when<br>upgrade.source=database, for example:<br>ORCL. |                  |
| upgrade.db.username            | 9.x database user name, valid when upgrade.source=database, for example: joe.       |                  |
| upgrade.db.password            | 9.x database password, valid when upgrade.source=database, for example: pass.       |                  |
| upgrade.db.driver.locatio<br>n | The location of JDBC driver                                                         |                  |
| studio.content.packs           | A comma separated list of absolute paths to content packs to deploy in Studio.      |                  |

## Sample silent.properties Files

When you create the silent.properties file, the hash sign # is a comment. Everything in the file is optional except for the root.dir (root directory). To set a property you must delete the hash sign #.

**Note:** Properties that appear in the silent properties file as uncommented, are used unless some other property is specified. In order not to use a certain property you must comment the line of that property instead of making the value of that property empty.

In the following example, the db.username property is not used:

```
#db.username=admin
```

In the following case, db.username is used with blank value:

db.username=

```
#### root directory of the installation
root.dir=c:/Program Files/Hewlett-Packard/Operations Orchestration
```

```
#### what to install
install.java=true
install.ras=false
install.central=true
install.studio=false
```

```
#### central server ports
#http.port=9090
#https.port=9443
```

#### central server database properties

# valid values for db.type: oracle, postgresql, mysql, mssql, h2 and other. Defa ult value: h2 #db.type=postgresql # db.driver is optional - only if you want to override the default driver. The d efault driver is determined by the # db.type when possible (for db.type=other no driver will be resolved by defaul t) #db.driver= #db.host= #db.port= #db.name= # db.url is optional - set this value if you want advanced features supported by the driver. If you set this property # then the db.host, db.port and db.name properties are ignored #db.url= #db.username= #db.password= # to create the database schema you must provide the admin user credentials - th is is a database user capable of # creating a schema/database, usually this is a DBA user or a system user #db.create-schema=false #db.admin.username=postgres #db.admin.password=manager # db.tablespace and db.temp.tablespace are only used when create a schema (user) in an Oracle database #db.tablespace= #db.temp.tablespace= ##### central connection properties - used to connect the RAS to the central #central.url=http://<server-url or ip address>/oo #valid values for central.secured: true, false #central.secured= #central.username= #central.password= #### valid values for central.proxy: no, manual #central.proxy=no #central.proxy-hostname= #central.proxy-port= #central.proxy-username= #central.proxy-password=

## Sample Silent Cluster Install

```
root.dir=
install.java=true
install.ras=
install.central=
install.studio=
central.cluster=
central.cluster.database.properties=
central.cluster.encryption.properties=
central.cluster.encryption_repository=
central.cluster.key.store=
Sample Remote Silent Install
root.dir=${posix.install.dir}
install.java=true
install.ras=${install.ras}
install.central=${install.central}
install.studio=${install.studio}
http.port=${http.port}
https.port=${https.port}
jmx.http.port=${jmx.http.port}
jmx.remote.port=${jmx.remote.port}
db.type=${db.type}
db.driver=${jdbc.driver.class}
db.driver.location=
db.url=${jdbc.url}${jdbc.url.addition}
db.name=${db.name}
db.username=${db.user}
db.password=${db.password}
db.create-schema=true
db.admin.username=${db.admin.user}
db.admin.password=${db.admin.password}
db.tablespace=users
db.temp.tablespace=temp
should.start.central=${should.start.central}
should.start.ras=${should.start.ras}
central.url=${remote.ce
```

# **Uninstalling HP Operations Orchestration**

Before uninstalling HP OO, make sure you back up your version of HP OO.

### Windows

 In the HP OO installation directory, for example, C:\Program Files\Hewlett-Packard\HP Operations Orchestration, double-click on uninstall.exe, and then click Next.

| 🍈 HP Operations Orchestration Uninstall Wizard |                                                                   |   |
|------------------------------------------------|-------------------------------------------------------------------|---|
| HP Operatior                                   | ns Orchestration Uninstall Wizard                                 | D |
| Welcome                                        | Welcome to HP Operations Orchestration platform uninstall wizard. |   |
| Options                                        |                                                                   |   |
| Uninstall Progress                             |                                                                   |   |
|                                                |                                                                   |   |
|                                                |                                                                   |   |
|                                                |                                                                   |   |
|                                                |                                                                   |   |
|                                                |                                                                   |   |
|                                                |                                                                   |   |
|                                                |                                                                   |   |
|                                                |                                                                   |   |
|                                                |                                                                   |   |
|                                                |                                                                   |   |
|                                                |                                                                   |   |
|                                                | < Back Next > Cancel                                              |   |

2. Select the HP OO options that you want to uninstall, and then click **Next**. you are prompted if you are sure you want to continue, click **Yes**.

| HP Operations C    | Orchestration Uninstall Wizard                                               | X |
|--------------------|------------------------------------------------------------------------------|---|
| Installation O     | Iptions he HP Operations Orchestration software that you                     | P |
| Welcome            | Options                                                                      |   |
| Uninstall Progress | Select components to uninstall Remote Action Server (RAS) C Central S Studio |   |
|                    | <back next=""> Cancel</back>                                                 |   |

- 3. During the uninstall process, the following items are deleted and removed:
  - Remove Central Service
  - Delete Central directory
  - Delete Studio directory
  - Remove uninstaller control panel programs entry

| 🍻 HP Operations Orchestration Uninstall Wizard |                                                                                                    |  |
|------------------------------------------------|----------------------------------------------------------------------------------------------------|--|
| Uninstall Prog<br>This step uninstalls t       | Uninstall Progress This step uninstalls the selected components                                                                                                    |  |
| Welcome<br>Options                             | 4 tasks out of 4 completed           O         Central Service removed successfully                                                                                              |  |
| Uninstall Progress                             | <ul> <li>Central directory deleted successfully</li> <li>Studio directory deleted successfully</li> <li>Uninstaller control panel programs entry removed successfully</li> </ul> |  |
|                                                |                                                                                                    |  |
|                                                |                                                                                                    |  |
|                                                |                                                                                                    |  |
|                                                | < <u>B</u> ack <u>N</u> ext > <u>Finish</u>                                                                                                    |  |

4. Click **Finish**, the HP Operations Orchestration selected options are removed from your computer.

### Linux

To uninstall HP Operations Orchestration in Linux, enter the following:

```
export DISPLAY=1.2.3.4:0.0
```

./uninstall

After the uninstall completes successfully, you can delete the installation directory.

# Appendix

### **Changing the Database Settings**

- 1. Stop the Central cluster, or single node.
- 2. (Optional) generate an encrypted password using the following command:

<install-dir>/central/bin/encrypt-password --password <plain-text-pass>

3. For each node edit the following and change the user name and password. If the password is in plain text just type it in the right field, if it's encrypted make sure you also copy the {ENCRYPTED} prefix:

<install-dir>/central/conf/database.properties and

4. Restart the Central cluster.

### Starting HP OO As a Service on Linux

To start HP OO Central/RAS as a daemon on Linux server, you need to add the control script to the startup sequence of that server.

The control script is located in <install-dir>/central/bin/central and <installdir>/ras/bin/ras respectively.

Each nix distribution has a different procedure to perform this. Following are two examples, RHEL and Ubuntu. For more detailed information consult with your system administrator. The following information is for example only, and may vary from one server to another, according to server-specific policies.

• RHEL, this is an example for Central (for RAS, replace Central for RAS):

As root:

- \$ ln -s /full/path/to/oo/central /etc/init.d/central
- \$ chkconfig --add central
- Ubuntu:

As root:

- \$ ln -s /full/path/to/oo/central /etc/init.d/central
- \$ update-rc.d central defaults

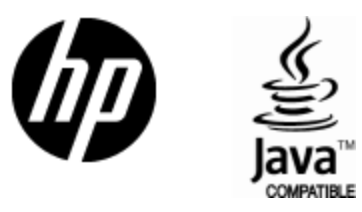

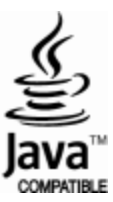